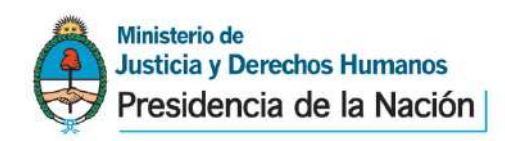

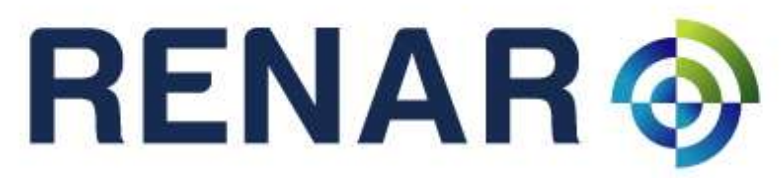

Registro Nacional de Armas y Explosivos

SISTEMA DE GESTION INTEGRAL DE MATERIALES CONTROLADOS - SIGIMAC Módulo de Usuarios Comerciales – MUCOM MU-01-00-Vs.01

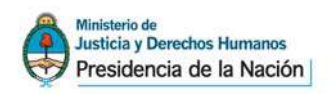

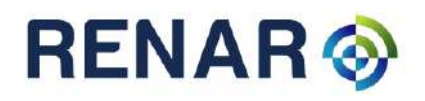

# INDICE

| INDICE                                                                                                    | 2  |
|----------------------------------------------------------------------------------------------------|----|
| INTRODUCCION                                                                                                  | 4  |
| Objetivos                                                                                                    | 4  |
| LO QUE HAY QUE TENER Y SABER                                                                                  | 4  |
| CONSIDERACIONES GENERALES                                                                                     | 5  |
| SIGIMAC – Pantalla Principal                                                                                  | 6  |
| Menú de funcionalidades                                                                                       | 7  |
| Descripción Bandejas                                                                                          | 7  |
| Carga                                                                                                    | 7  |
| Remitos                                                                                                    | 8  |
| Proceso de carga de material                                                                                  | 8  |
| Ingreso de Nuevo lote fabricado                                                                               | 9  |
| Carga de datos del lote fabricado:                                                                            | 9  |
| Bandeja de Pendientes                                                                                         | 11 |
| Ingreso de Nuevo lote Importado                                                                               | 13 |
| Bandeja de Pendientes                                                                                         | 17 |
| Usuarios Minoristas y Distribuidores – ARMERIAS                                                               | 21 |
| Carga de Stock Inicial (aplica para todos los Usuarios que operen con armas de fuego y repuestos principales) | 21 |
| Carga de nuevos Ingresos                                                                                      | 23 |
| Ingreso de Material con CUIM                                                                                  | 23 |
| Ingreso de Material sin CUIM                                                                                  | 24 |
| Bandeja de Pendientes                                                                                         | 27 |
| Movimientos de Materiales – Todos los Usuarios                                                                | 29 |
| Transferencia a otros usuarios comerciales                                                                    | 29 |
| Remitir a otro depósito comercial                                                                             | 30 |
| Visualización de Remitos                                                                                      | 32 |
| Vender a Usuario Individual                                                                                   | 33 |
| Bandejas de Entrada y Salida                                                                                  | 35 |
| Bandeja de Entrada                                                                                            | 35 |
| Acciones posibles                                                                                             | 36 |
|                                                                                                    |    |

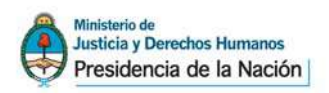

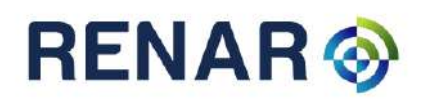

| Bandeja de Salida |  |
|-------------------|--|
| Acciones Posibles |  |
| Estados Posibles  |  |
| Estados Posibles  |  |

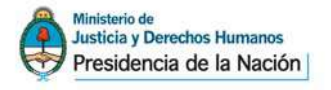

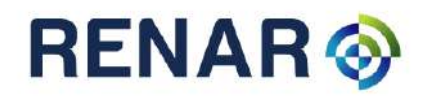

# INTRODUCCION

El Manual de Usuarios del Sistema de Gestión Integral de Materiales controlados SIGIMAC, Módulo de Usuarios Comerciales (MUCOM), es de lectura recomendada y fundamental para el buen manejo del sistema.

En este documento se detallarán los objetivos e información concisa de cómo utilizar el SIGIMAC, su funcionamiento y requerimientos.

## Objetivos

El SIGIMAC se enmarca en las nuevas políticas de gestión que lleva adelante el RENAR basadas en dos pilares fundamentales: la modernización y la eficiencia. El objetivo de ambas es profundizar los controles por parte del Estado, entendidos a través de la inversión en tecnología aplicada a los procesos, mejorando la prestación de servicios a los usuarios y consolidando una política registral de carácter federal e integral.

El objetivo de este Manual es guiar al usuario en la operación del SIGIMAC, teniendo la información necesaria para despejar dudas y comprender sus funcionalidades, mediante explicaciones detalladas e ilustradas de las distintas opciones y formas de operar el sistema.

## LO QUE HAY QUE TENER Y SABER

Los conocimientos mínimos que deben tener las personas que operarán el SIGIMAC, sus funcionalidades y operaciones son:

- Conocimientos básicos acerca de Programas Utilitarios.
- •Conocimientos básicos de Navegación en Web.
- •Conocimiento básico de Internet.
- •Conocimiento básico de Windows

Para la utilización del sistema SIGIMAC-MUCOM, son requerimientos mínimos de hardware (PC) y Software (sistema), y acceso a una conexión a Internet fija o móvil que soporten el motor del SIGIMAC.

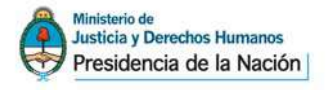

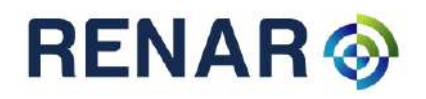

# **CONSIDERACIONES GENERALES**

Toda la información que se vuelque al Sistema de Gestión Integral de Materiales Controlados -SIGIMAC, Módulo Usuarios Comerciales, durante el período de carga inicial, se considerará como una declaración jurada fehaciente de la información obrante en el o los Libro/s de Registro Oficial de Operaciones y/o Reparaciones.

Los libros de registros existentes deberán conservarse en lugar accesible, con el fin de corroborar cuando el RENAR lo solicite, la información volcada al SIGIMAC.

El RENAR codificará entre la carga inicial del material y la confirmación del mismo a la Bandeja de Existencias (Stock), la nomenclatura de todas las armas de fuego y repuestos principales existentes en poder de los Usuarios Comerciales, otorgándoles en la confirmación el Código Único de Identificación de Material (CUIM). En tal sentido y a fin de evitar demoras, se recomienda dejar para el final del proceso de carga inicial, aquellas armas de fuego que no han tenido movimientos por largos periodos. De esta manera el período de transición de un sistema a otro será más ágil, si se volcasen al SIGIMAC los materiales de mayor potencialidad de movimiento, como ser armas ya vendidas aún no retiradas, las recientemente adquiridas a Importadores o Fabricantes, etc.

Todo arma de fuego o repuesto principal que se encuentre físicamente en el local inscripto por el Usuario Comercial, deberá ser introducida en el SIGIMAC como existente allí.

El SIGIMAC deberá reflejar los ingresos y egresos físicos diarios de los materiales controlados autorizados. Los materiales que ingresen al usuario comercial a partir del 22 de Octubre, serán incorporados por la carga de ingresos.

Hasta tanto se disponga otro sistema, para las operaciones que no ingresen o egresen físicamente armas de fuego o repuestos principales, se deberá seguir utilizando el libro de registro de operaciones correspondiente al material controlado involucrado.

Todo ingreso al local inscripto por el usuario comercial, deberá contar con documentación respaldatoria, la cual deberá contener como mínimo los datos del material, la fecha de operación, el motivo del ingreso, su procedencia y el origen del mismo.

La existencia de armas vendidas, con trámite por iniciar o iniciado, deberán ser ingresadas en el periodo de carga inicial al SIGIMAC, de la misma manera que se encuentran ingresadas en el LROO.

No deberán ser ingresadas al SIGIMAC las armas de fuego particulares (incorporadas en el legajo Individual) del titular, cuando el domicilio de guarda del material informado, al momento de adquirir la condición de legitimo usuario individual, coincida con el del local comercial.

Los materiales recibidos en consignación, al igual que aquellos adquiridos por parte del Usuario Comercial por Apéndice IV, quedarán sujetos a la aprobación de comercialización (Bandeja de Pendientes), la que se alcanzará cuando se verifique la conformidad del anterior titular.

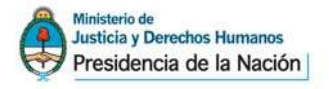

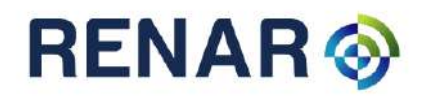

# **SIGIMAC – Pantalla Principal**

Una vez gestionado el usuario y la contraseña para operar en la aplicación y presentada en RENAR la solicitud de asociación de usuario a empresa (Ver Módulo de generación de usuario y contraseña - MoSGUC), el usuario podrá ingresar en la aplicación SIGIMAC accediendo al siguiente sitio <u>www.renar.gob.ar</u>.

En la pantalla principal de la aplicación el usuario podrá visualizar:

- Información general: Razón Social, Legajo, Tipo de Usuario, CUIT, etc.
- Domicilios.
- Vencimientos de Rubros.
- Vencimientos de credenciales de legítimo usuario del personal

| ANDEJA Datos del Usuario Razon Social: BERSA S.A. Tipo de usuario : UCOM CUIT : Vencimiento de tasa anual : Domicilios Dirección BUENOS AIRES - RAMOS MEJIA                                                   |        |
|----------------------------------------------------------------------------------------------------|--------|
| RGAS     Razon Social:<br>BERSA S.A.       WITOS     Tipo de usuario : UCOM CUIT : Vencimiento de tasa anual :<br>Domicílios       y<br>mientos<br>ur Empresa     Domicílios       BUENOS AIRES - RAMOS MEJIA |        |
| MITOS BERSA S.A. Tipo de usuario : UCOM CUIT : Vencimiento de tasa anual : UDOMICIÍIOS DOMICIÍIOS BUENOS AIRES - RAMOS MEJIA                                                                                  |        |
| Tipo de usuario : UCOM CUIT :     Vencimiento de tasa anual :       Vientos     Domicílios       Empresa     Dirección       BUENOS AIRES - RAMOS MEJIA     Dirección                                         |        |
| Domicílios<br>Dirección<br>BUENOS AIRES - RAMOS MEJIA                                                                                                    |        |
| Empresa BUENOS AIRES - RAMOS MEJIA                                                                                                    |        |
| BUENOS AIRES - RAMOS MEJIA                                                                                                    |        |
|                                                                                                    |        |
| Vencimientos del personal                                                                                                    |        |
| Legajo Nombre y Apellido Cargo Vto Certificante                                                                                                    | Vto CL |
| 1-123456789 PEREZ NICOLAS PRESIDENTE                                                                                                    |        |
| 1-111111111 GOMEZ FRANCISCO DIRECTOR                                                                                                    |        |
| RAMIREZ JAVIER EMPLEADO                                                                                                    |        |

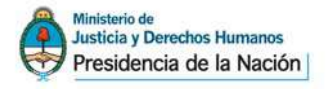

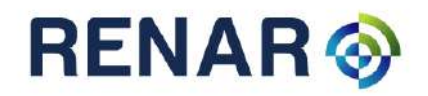

## Menú de funcionalidades

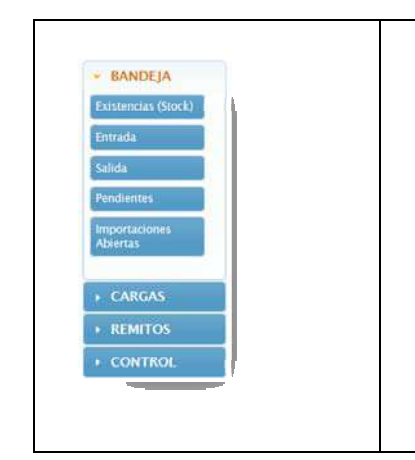

Sobre la izquierda de la pantalla el usuario visualizará un menú con distintas bandejas y opciones que le permitirán realizar diferentes acciones sobre la aplicación.

## Descripción Bandejas

A continuación se resumen las funcionalidades principales asociadas a cada bandeja disponible en el sistema:

#### Entrada

Permite visualizar el material recibido desde otro usuario comercial. Desde esta bandeja, el usuario receptor podrá aceptar o rechazar los pedidos recibidos en función a la revisión física realizada sobre el material.

#### Existencias (Stock)

Permite visualizar el material que el usuario comercial tiene disponible en su stock para realizar distintas acciones con las mismas, como por ejemplo la transferencia (venta).

#### Salida

Permite visualizar las transferencias realizadas a otros usuarios comerciales y su correspondiente estado (Enviado - Aprobado – Rechazado).

#### Pendientes

Permite visualizar los lotes de material ingresados para validación del RENAR y sus estados (Enviado – Modificable).

#### Carga

Las bandejas de carga permiten según el tipo de usuario, realizar las declaraciones de material (fabricado, importado o en existencia) al RENAR.

#### **Todos los Usuarios Comerciales - Stock Inicial**

Esta bandeja se utilizará para informar al RENAR las existencias de armas en stock al momento de

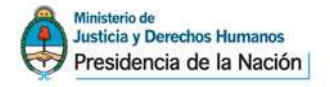

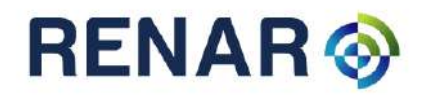

implementarse el sistema SIGIMAC.

#### **Fabricantes (Nuevos Ingresos)**

Solo disponible para aquellos usuarios comerciales con perfil Fabricante. Permite informar al RENAR los datos y cantidades de lotes producidos.

#### **Importadores (Nuevos Ingresos)**

Solo disponible para aquellos usuarios comerciales con perfil Importador. Permite informar al RENAR los datos y cantidades de armas ingresadas al país como importación.

#### Distribuidores y Minoristas - Ingresos

Permite informar aquellos ingresos de material ocurridos en las armerías no provenientes de otro usuario comercial.

#### Remitos

**Remitos Abiertos:** Permite visualizar los remitos generados por el usuario que aún no fueron enviados a su correspondiente destinatario.

# Proceso de carga de material

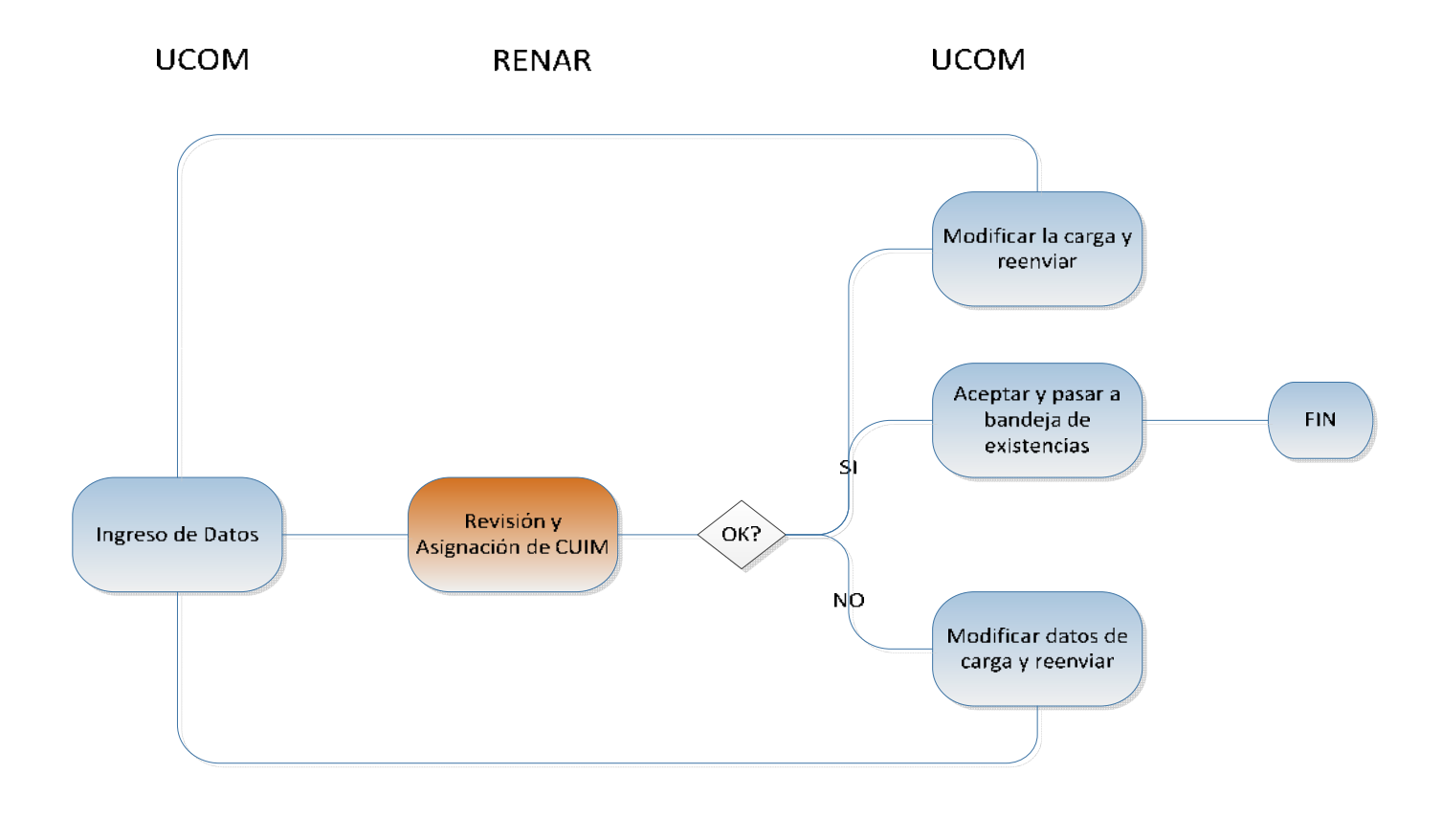

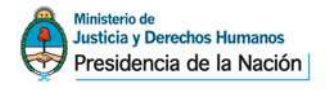

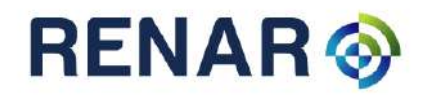

Usuario Comercial Fabricante

# Ingreso de Nuevo lote fabricado

En el menú de funcionalidades seleccionar Fabricantes (Nuevos Ingresos) para comenzar la carga de dato correspondiente:

|                            | Arma Comenta               | irios             |                                         |                    |                   |
|----------------------------|----------------------------|-------------------|-----------------------------------------|--------------------|-------------------|
| rtaciones<br>/os ingresos) | Descripcion del arma       |                   |                                         |                    |                   |
| Inicial                    | PISTOLA SEM<br>PISTOLA SEM | IAUTOMATICO BERS  | A BP9CC [ESTRIADO<br>A THUNDER 22 [ESTE | 9 MM PARABELLUN    | 1] ^<br>GO RIFLE] |
| 505                        | PISTOLA SEN                | MAUTOMATICO BERS  | THUNDER 22-6 [ES                        | TRIADO .22 PLG LA  | RGO RIFLE]        |
| EMITOS                     | PISTOLA SEN                | IAUTOMATICO BERS/ | THUNDER 380 CC                          | ESTRIADO .380 PL   | G ACP]            |
| ONTROL                     | PISTOLA SEM                | MAUTOMATICO BERS  | A THUNDER 380 PLU                       | S [ESTRIADO .380 I | S&W AUTO          |
|                            |                            |                   |                                         |                    |                   |
|                            | Posicion                   | Tipo caño         | Diametro                                | Medida             | Clase             |
|                            | A                          | ESTRIADO          | 9                                       | ММ                 | PARABELLUM        |
|                            | Número de Serie            |                   |                                         |                    |                   |
|                            | Prefijo                    | Desde             | Hasta                                   | Sufijo             |                   |
|                            |                            |                   |                                         |                    |                   |
|                            |                            |                   |                                         |                    |                   |
|                            |                            |                   |                                         |                    |                   |

#### Carga de datos del lote fabricado:

- 1. Seleccionar la descripción correspondiente al lote que desee informar.
- 2. Indicar numero de serie desde / hasta (si se trata de un lote que posee más de un arma).
- 3. Indicar Prefijo y Sufijo si fuera correcto.
- 4. Si fuera necesario, ingresar algún comentario informativo acerca del lote cargado en la solapa "Comentarios"

Una vez ingresados los datos del lote, el usuario podrá:

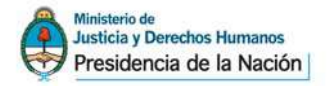

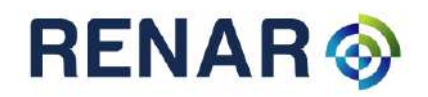

| 🛛 🖻 Guardar y enviar | Los datos serán enviados al RENAR para su validación y asignación de CUIM.                                               |
|----------------------|----------------------------------------------------------------------------------------------------|
| 🕑 Guardar            | Los datos serán guardados y quedarán en la bandeja de<br>Pendiente pudiendo ser modificados en caso de ser<br>necesario. |

# Ejemplo de carga:

#### Alta de Fabricante

| PISTOLA SEM                             | IAUTOMATICO BERS | A BP9CC [ESTRIADO  | 9 MM PARABELLUM       |                         |
|-----------------------------------------|------------------|--------------------|-----------------------|-------------------------|
| PISTOLA SEM                             | IAUTOMATICO BERS | A THUNDER 22 [ESTR | RIADO .22 PLG LARO    | GO RIFLE]               |
| PISTOLA SEN                             | MAUTOMATICO BERS | A THUNDER 22-6 [ES | TRIADO .22 PLG LA     | RGO RIFLE]              |
| PISTOLA SEN                             | MAUTOMATICO BERS | A THUNDER 380 [EST | ESTRIADO .380 PLG AC  | G ACP]                  |
| PISTOLA SEM                             | IAUTOMATICO BERS | A THUNDER 380 PLU  | S [ESTRIADO 280 P     |                         |
|                                         | MAUTOMATICO RERS | A THUNDER 40 PRO   | ESTRIADO AN PIDA      | tos del caño            |
|                                         |                  |                    | (a                    | utomaticos)             |
| Posicion                                | Тіро сапо        | Diametro           | Medida                | Clase                   |
| A                                       | ESTRIADO         | 9                  | MM                    | PARABELLUM              |
|                                         |                  |                    | 1                     |                         |
|                                         |                  |                    | 1                     |                         |
| Número de Serie                         |                  |                    |                       |                         |
| Número de Serie                         | Desde            | Hasta              | Sufijo                |                         |
| Número de Serie<br>r <b>efijo</b><br>SA | <b>Desde</b>     | Hasta<br>400       | Sufijo<br>(RAJ        |                         |
| lúmero de Serie<br>refijo<br>SA         | Desde            | Hasta<br>400       | Sufijo<br>RAJ         |                         |
| lúmero de Serie<br>r <b>efijo</b><br>SA | Desde<br>300     | Hasta<br>400       | Sufijo<br>RA<br>Canti | dad Total de Armas: 101 |

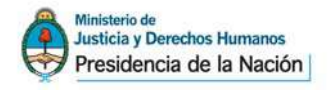

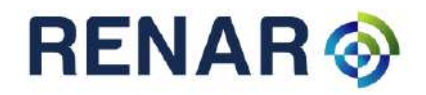

# Bandeja de Pendientes

En la bandeja de pendientes se muestra un listado de las cargas realizadas por el usuario, el estado de las mismas y las posibles acciones a realizar en función a cada estado.

| Estado     | Posibles acciones        |
|------------|--------------------------|
|            | / Modificar              |
| No enviado | × Eliminar               |
|            | Enviar                   |
| Enviado    | Sin acciones disponibles |
|            |                          |
| Con        | Ver detalle de           |
| Respuesta  | respuesta de RENAR       |
| del RENAR  |                          |

#### Ver Detalle

Cuando el RENAR revisa las cargas realizadas por los usuarios comerciales puede aceptar directamente las mismas o rechazarlas incluyendo algún comentario o sugerencia al usuario comercial.

Ante un lote aceptado el usuario puede:

- Aceptar/ Pasar a Stock la devolución del RENAR. El material pasará a estar en la bandeja de Existencias disponible para la venta.
   Aceptar/Pasar a Stock
- Reenviar la devolución de RENAR, en caso de detectar algún error en la carga realizada que requiera un reenvío de la misma.

Ante un lote Observado el usuario puede:

Ejemplo de lote "Observado"

**Solapa Arma:** se visualizan los datos ingresados originalmente por el usuario al momento de realizar la carga del lote.

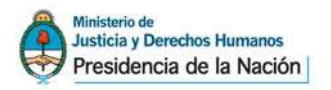

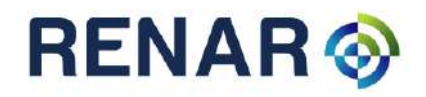

|                                                                                                    | har an an an an an an an an an an an an an                                                                                     | and the second second                                                                                                    |                                                                                                    |                                                                                   |   |
|----------------------------------------------------------------------------------------------------|----------------------------------------------------------------------------------------------------|----------------------------------------------------------------------------------------------------|----------------------------------------------------------------------------------------------------|-----------------------------------------------------------------------------------|---|
| se las observacione                                                                                                    | es devueltas por Renar.                                                                                                    | Para esto, haga click e                                                                                                    | en la pestaña "COME!                                                                                   | NTARIOS"                                                                          |   |
|                                                                                                    |                                                                                                    |                                                                                                    |                                                                                                    |                                                                                   |   |
| Arma Comenta                                                                                                    | rios                                                                                                    |                                                                                                    |                                                                                                    |                                                                                   |   |
| Descripcion del arma                                                                                                    |                                                                                                    |                                                                                                    |                                                                                                    |                                                                                   |   |
| PISTOLA SEM                                                                                                    | IAUTOMATICO BERS                                                                                                    | A THUNDER 22-6 [ES                                                                                                    | TRIADO .22 PLG LA                                                                                      | RGO RIFLE]                                                                        |   |
| O DICTOLA CEN                                                                                                    | UAUTOMATICO PERS                                                                                                    | A THUMPED 200 Inc.                                                                                                    | TRIADO 280 PLC A                                                                                       | CDI                                                                               |   |
| ISTOLA SEM                                                                                                    | HAOTOMATICO BERS                                                                                                    | A THUNDER 380 [ES                                                                                                    | INADO .300 I LO A                                                                                      | CFJ                                                                               | 1 |
| PISTOLA SEM<br>PISTOLA SEM                                                                                                    | IAUTOMATICO BERS                                                                                                    | A THUNDER 380 [ES                                                                                                    | ESTRIADO .380 PL                                                                                       | G ACP]                                                                            | - |
| <ul> <li>PISTOLA SEN</li> <li>PISTOLA SEN</li> <li>PISTOLA SEN</li> </ul>                                                                                   | IIAUTOMATICO BERS                                                                                                    | A THUNDER 380 [ES<br>A THUNDER 380 CC<br>A THUNDER 380 PLU                                                                    | [ESTRIADO .380 PLO A<br>IS [ESTRIADO .380 PLO<br>IS [ESTRIADO .380 I                                   | G ACP]<br>PLG ACP]                                                                | - |
| <ul> <li>PISTOLA SEN</li> <li>PISTOLA SEN</li> <li>PISTOLA SEN</li> <li>PISTOLA SEN</li> <li>PISTOLA SEN</li> </ul>                                         | IIAUTOMATICO BERS<br>IIAUTOMATICO BERS<br>IIAUTOMATICO BERS                                                                    | A THUNDER 380 [ES<br>A THUNDER 380 CC<br>A THUNDER 380 PLU<br>A THUNDER 40 PRO                                                | [ESTRIADO .380 PLO<br>IS [ESTRIADO .380 PL<br>[ESTRIADO .380 I<br>[ESTRIADO .40 PLG                    | G ACP]<br>PLG ACP]<br>S&W AUTO]                                                   |   |
| <ul> <li>PISTOLA SEN</li> <li>PISTOLA SEN</li> <li>PISTOLA SEN</li> <li>PISTOLA SEN</li> <li>PISTOLA SEN</li> <li>S&amp;W AUTOI</li> </ul>                  | IIAUTOMATICO BERS<br>IIAUTOMATICO BERS<br>IIAUTOMATICO BERS<br>IIAUTOMATICO BERS                                               | A THUNDER 380 [ES<br>A THUNDER 380 CC<br>A THUNDER 380 PLU<br>A THUNDER 40 PRO<br>A THUNDER 40 ULTF                           | [ESTRIADO .380 PL<br>IS [ESTRIADO .380 PL<br>[ESTRIADO .40 PLG<br>RA COMPACT PRO [                     | G ACP]<br>PLG ACP]<br>S&W AUTO]<br>ESTRIADO .40 PLG                               |   |
| <ul> <li>PISTOLA SEN</li> <li>PISTOLA SEN</li> <li>PISTOLA SEN</li> <li>PISTOLA SEN</li> <li>PISTOLA SEN</li> <li>S&amp;W AUTO1</li> </ul>                  | IIAUTOMATICO BERS<br>IIAUTOMATICO BERS<br>IIAUTOMATICO BERS<br>IIAUTOMATICO BERS                                               | A THUNDER 380 [ES<br>A THUNDER 380 CC<br>A THUNDER 380 PLU<br>A THUNDER 40 PRO<br>A THUNDER 40 ULTF                           | [ESTRIADO .380 PL<br>IS [ESTRIADO .380 PL<br>[ESTRIADO .380 I<br>[ESTRIADO .40 PLG<br>RA COMPACT PRO [ | G ACP]<br>PLG ACP]<br>S&W AUTO]<br>ESTRIADO .40 PLG                               |   |
| <ul> <li>PISTOLA SEN</li> <li>PISTOLA SEN</li> <li>PISTOLA SEN</li> <li>PISTOLA SEN</li> <li>PISTOLA SEN</li> <li>PISTOLA SEN</li> <li>SEW AUTO1</li> </ul> | IIAUTOMATICO BERS<br>IIAUTOMATICO BERS<br>IIAUTOMATICO BERS<br>IIAUTOMATICO BERS                                               | A THUNDER 380 [ES<br>A THUNDER 380 CC<br>A THUNDER 380 PLU<br>A THUNDER 40 PRO<br>A THUNDER 40 ULTF                           | [ESTRIADO .380 PL<br>IS [ESTRIADO .380 I<br>[ESTRIADO .40 PLG<br>RA COMPACT PRO ]                      | G ACP]<br>PLG ACP]<br>S&W AUTO]<br>ESTRIADO .40 PLG                               |   |
| PISTOLA SEM<br>PISTOLA SEM<br>PISTOLA SEM<br>PISTOLA SEM<br>PISTOLA SEM<br>S&W AUTO1<br>Posicion                                                            | IIAUTOMATICO BERS.<br>IIAUTOMATICO BERS.<br>IIAUTOMATICO BERS.<br>IIAUTOMATICO BERS.<br>Tipo caño                              | A THUNDER 380 [ES<br>A THUNDER 380 CC<br>A THUNDER 380 PLU<br>A THUNDER 40 PRO<br>A THUNDER 40 ULTF<br>Diametro               | [ESTRIADO .380 PL<br>IS [ESTRIADO .380 I<br>[ESTRIADO .40 PLG<br>RA COMPACT PRO ]<br>Medida            | CF]<br>G ACP]<br>PLG ACP]<br>s&W AUTO]<br>ESTRIADO .40 PLG<br>Clase               |   |
| PISTOLA SEM<br>PISTOLA SEM<br>PISTOLA SEM<br>PISTOLA SEM<br>PISTOLA SEM<br>SAW AUTOI                                                                        | TIDO COMA TICO BERS.<br>IIAUTOMATICO BERS.<br>IIAUTOMATICO BERS.<br>IIAUTOMATICO BERS.<br>TIDO CAÑO<br>ESTRIADO                | A THUNDER 380 [ES<br>A THUNDER 380 CC<br>A THUNDER 380 PLU<br>A THUNDER 40 PRO<br>A THUNDER 40 ULTF<br>Diametro<br>9          | (ESTRIADO .380 PL<br>IS [ESTRIADO .380 I<br>[ESTRIADO .40 PLG<br>RA COMPACT PRO [<br>Medida            | Clase<br>PARABELLUM                                                               |   |
| PISTOLA SEM     PISTOLA SEM     PISTOLA SEM     PISTOLA SEM     PISTOLA SEM     PISTOLA SEM     PISTOLA SEM     A                                           | TIDO CAÑO<br>TIDO CAÑO<br>ESTRIADO<br>ESTRIADO                                                                                 | A THUNDER 380 [ES<br>A THUNDER 380 CC<br>A THUNDER 380 PLU<br>A THUNDER 40 PRO<br>A THUNDER 40 ULTF<br>Diametro<br>9          | [ESTRIADO .380 PL<br>IS [ESTRIADO .380 I<br>[ESTRIADO .40 PLG<br>RA COMPACT PRO [<br>Medida<br>MM      | CFJ<br>G ACP]<br>PLG ACP]<br>s&W AUTO]<br>ESTRIADO .40 PLG<br>Clase<br>PARABELLUM |   |
| PISTOLA SEM<br>PISTOLA SEM<br>PISTOLA SEM<br>PISTOLA SEM<br>PISTOLA SEM<br>PISTOLA SEM<br>S&W AUTOT<br>POSICION<br>A<br>Número de Serie                     | IIAOTOMATICO BERS<br>IIAUTOMATICO BERS<br>IIAUTOMATICO BERS<br>IIAUTOMATICO BERS<br>IIAUTOMATICO BERS<br>Tipo caño<br>ESTRIADO | A THUNDER 380 [ES<br>A THUNDER 380 CC<br>A THUNDER 380 PLU<br>A THUNDER 40 PRO<br>A THUNDER 40 ULTF<br>Diametro<br>9          | IESTRIADO .380 PL<br>IS [ESTRIADO .380 I<br>[ESTRIADO .40 PLG<br>RA COMPACT PRO ]<br>Medida<br>MM      | CFJ<br>G ACPJ<br>PLG ACPJ<br>S&W AUTOJ<br>ESTRIADO .40 PLG<br>Clase<br>PARABELLUM |   |
| PISTOLA SEM<br>PISTOLA SEM<br>PISTOLA SEM<br>PISTOLA SEM<br>PISTOLA SEM<br>PISTOLA SEM<br>S&W AUTO1<br>POSICION<br>A<br>Número de Serie<br>Prefijo          | INAUTOMATICO BERS<br>INAUTOMATICO BERS<br>INAUTOMATICO BERS<br>INAUTOMATICO BERS<br>TIPO CAÑO<br>ESTRIADO<br>Desde             | A THUNDER 380 [ES<br>A THUNDER 380 CC<br>A THUNDER 380 PLU<br>A THUNDER 40 PRO<br>A THUNDER 40 ULTF<br>Diametro<br>9<br>Hasta | ESTRIADO .380 PL<br>IS [ESTRIADO .380 PL<br>[ESTRIADO .40 PLG<br>RA COMPACT PRO [<br>Medida<br>MM      | CFJ<br>G ACPJ<br>PLG ACPJ<br>S&W AUTOJ<br>ESTRIADO .40 PLG<br>Clase<br>PARABELLUM |   |

**Solapa Comentarios:** se visualiza el historial de comentarios realizados en torno a los datos del lote. En esta solapa el usuario puede ingresar un nuevo comentario en caso de ser necesario.

|            |                            | E                    |
|------------|----------------------------|----------------------|
| na Come    | ntarios                    | Comentario RENAR     |
| Informante | Comentario                 | Fecha                |
| AR         | numero de serie incorrecto | 9/17/2012 3:50:04 PM |
|            |                            |                      |

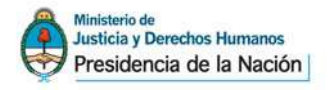

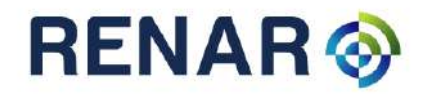

# **Usuario Comercial Importador**

# Ingreso de Nuevo lote Importado

En el menú de funcionalidades seleccionar Importador (Nuevos Ingresos) para comenzar la carga de datos correspondiente.

| s ingresos)<br>aciones<br>s ingresos)<br>nicial | Nro Autorización País Origen       | (°) ,<br>(°) ,                   |                      |                     |          |
|-------------------------------------------------|------------------------------------|----------------------------------|----------------------|---------------------|----------|
| nitos                                           | (*) campos obligatorios            | •                                | S.                   |                     |          |
| NTROL                                           | Oetalle<br>Guardar los datos del a | cta de verificación otorgado por | RENAR para cargar la | s armas verificadas |          |
|                                                 | # Descript                         | ion Número de                    | e serie/s            | Cantidad            | Acciones |
|                                                 |                                    |                                  |                      |                     |          |

1. Ingresar el número de autorización de importación correspondiente y el país de origen (el depósito de destino es opcional) y Guardar.

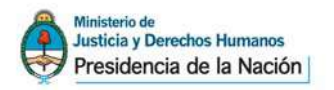

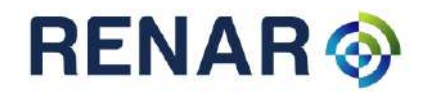

| (*) campos obligatorios |  |  |
|-------------------------|--|--|
| Detalle                 |  |  |
| Detaile                 |  |  |

2. Una vez guardados los datos de cabecera del lote (Nº de Autorización y País de Origen) ingresar el detalle de las armas que forman parte del mismo.

| Detalle        |                   |          |          | - |
|----------------|-------------------|----------|----------|---|
| + Agregar item |                   |          |          |   |
| # Descripcion  | Número de serie/s | Cantidad | Acciones |   |
|                |                   |          |          |   |

- 3. Seleccionar datos del arma a ingresar:
  - Tipo de Arma Sistema de disparo
  - Marca
  - Modelo
  - Cañón Disposición
  - Calibre
  - Numero de serie
    - o Solo el número de serie si se ingresa un solo arma.
    - Número de serie desde/hasta si se ingresa un lote.
    - Prefijo y Sufijo si es necesario.
    - 0

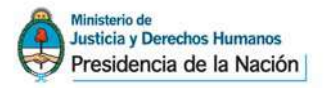

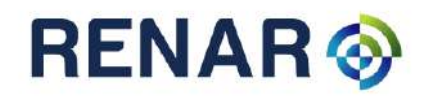

| Arma Comentar                                                  | ios        |                        |                                                                     |                                                                 |
|----------------------------------------------------------------|------------|------------------------|---------------------------------------------------------------------|-----------------------------------------------------------------|
| Fipo Arma - Sistema                                            | de Disparo | Marca                  | Modelo                                                              |                                                                 |
| PISTOLA TIRO A TIRO                                            | \$         | REXIO                  | LADY                                                                | \$                                                              |
| Cañon - Disposición                                            |            | Calibre/s              |                                                                     |                                                                 |
| UNICA (UN CAÑON)                                               | \$         | [ESTRIADO .22 PLG LARG | \$                                                                  |                                                                 |
| Posicion                                                       | Tipo caño  | Diametro               | Medida                                                              | Clase                                                           |
| A                                                              | ESTRIAD    | .22                    | PLG                                                                 | LARGO RIFLE                                                     |
| Número de Serie                                                |            |                        |                                                                     |                                                                 |
| Número de Serie<br>On número de<br>(Un arma)                   | e serie    | Múltip<br>(Much        | oles números de serie<br>as armas con Nros. de                      | serie consecutivos)                                             |
| Número de Serie<br>Un número de<br>(Un arma)<br>Número serie   | • serie    | Múltip<br>(Much        | oles números de serie<br>as armas con Nros. de                      | serie consecutivos)                                             |
| Número de Serie<br>O Un número de<br>(Un arma)<br>Número serie | • serie    | Múltip<br>(Much        | oles números de serie<br>as armas con Nros. de                      | serie consecutivos)<br>ad Total de Armas: 1                     |
| Número de Serie<br>Un número de<br>(Un arma)<br>Número serie   | • serie    | Múltip<br>(Much        | oles números de serie<br>as armas con Nros. de<br>Cantida<br>Nro de | serie consecutivos)<br>ad Total de Armas: 1<br>Serie Conformado |

#### Más de un arma:

| Un númer  | o de serie | Múltiples | números de serie                    |
|-----------|------------|-----------|-------------------------------------|
| (Un arma) |            | (Muchas a | rmas con Nros. de serie consecutivo |
| Prefijo   | Desde      | Hasta     | Sufijo                              |
|           |            |           |                                     |

- 4. Si fuera necesario, ingresar algún comentario informativo acerca del lote cargado en la solapa "Comentarios"
- 5. Guardar y enviar o Guardar

| 🛛 Guardar y enviar | Los datos serán enviados al RENAR para su validación y<br>asignación de CUIM.                                            |
|--------------------|----------------------------------------------------------------------------------------------------|
| 🕝 Cuardar          | Los datos serán guardados y quedarán en la bandeja de<br>Pendiente pudiendo ser modificados en caso de ser<br>necesario. |

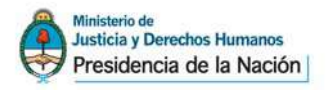

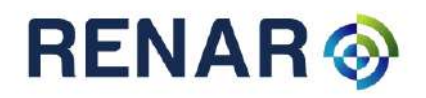

## Ejemplo de carga:

| Arma Contentario                                                | a              |             |                                      |                          |                                                                               |                       |                                |
|-----------------------------------------------------------------|----------------|-------------|--------------------------------------|--------------------------|-------------------------------------------------------------------------------|-----------------------|--------------------------------|
| ipo Arma - Sistema de                                           | e Disparo      | Marca       |                                      | Mo                       | odelo                                                                         |                       |                                |
| PISTOLA TIRO A TIRO                                             | Ŧ              | REXIO       | ÷                                    |                          | ADY                                                                           |                       | ÷.                             |
| añon - Disposición                                              | 1020           | Calibre/s   |                                      | a                        |                                                                               |                       |                                |
| UNICA (UN CANON)                                                | <b>Q</b>       | [ESTRIADO . | 22 PLG LARG 🗧                        |                          |                                                                               |                       |                                |
| Posicion                                                        | Tipo caño      |             | Diametro                             | Medida                   |                                                                               | Clase                 | :                              |
| A                                                               | ESTRIADO       | C           | .22                                  | PLG                      |                                                                               | LARGO RI              | FLE                            |
| Número de Serie                                                 | serie          |             | Múltiple:                            | s números                | de serie                                                                      |                       |                                |
| Número de Serie<br>Un número de s<br>(Un arma)<br>Prefijo       | serie<br>Desde |             | Múltiple:<br>(Muchas)     Hasta      | s números<br>armas con l | de serie<br>Nros. de se<br>Sufijo                                             | rie consecu           | tivos)                         |
| Número de Serie<br>Un número de s<br>(Un arma)<br>Prefijo<br>PP | serie<br>Desde |             | Múltiple:<br>(Muchas<br>Hasta     45 | s números<br>armas con I | de serie<br>Nros. de se<br>Sufijo<br>ZZ                                       | rie consecu           | tivos)                         |
| Número de Serie<br>Un número de s<br>(Un arma)<br>Prefijo<br>PP | serie<br>Desde |             | Múltiple:<br>(Muchas)<br>Hasta<br>45 | s números<br>armas con I | de serie<br>Nros. de se<br>Sufijo<br>ZZ<br>Cantidad<br>Nro de Se<br>Desde: Pl | Total de Ari<br>2362Z | tivos)<br>)<br>mas: 10<br>nado |

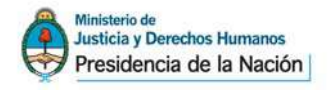

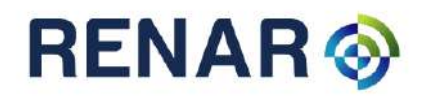

# Bandeja de Pendientes

En la bandeja de pendientes se muestra un listado de las cargas realizadas por el usuario, el estado de las mismas y las posibles acciones a realizar en función a cada estado.

| Estado     | Posibles acciones        |
|------------|--------------------------|
|            | Modificar                |
| No enviado | × Eliminar               |
|            | 🖂 Enviar                 |
| Enviado    | Sin acciones disponibles |
| 🖂 Enviado  |                          |
| Con        | Ver detalle de           |
| Respuesta  | respuesta de RENAR       |
| del RENAR  |                          |

#### Ver Detalle

Cuando el RENAR revisa las cargas realizadas por los usuarios comerciales puede:

- Confirmar <u>sin</u> modificaciones: confirma la/las arma/s enviadas por el usuario comercial sin realizar cambios o modificaciones.
- Confirmar <u>con</u> modificaciones: confirma la/las arma/s enviadas por el usuario comercial añadiendo alguna modificación en la descripción cargada originalmente por el usuario.
- Observar la carga: el RENAR rechaza la carga realizando o no modificaciones en la misma.

Ante una carga CONFIRMADA el usuario puede:

• Aceptar/Pasar a Stock la devolución del RENAR. El material pasará a estar en la bandeja de Existencias disponible para la venta. Si la carga tenía modificaciones, mediante esta acción

el usuario acepta los cambios realizados por RENAR. 🛛 Aceptar/Pasar a Stock

 Reenviar la devolución de RENAR, en caso de detectar algún error en la carga realizada que requiera un reenvío de la misma.

Ante una carga OBSERVADA el usuario puede:

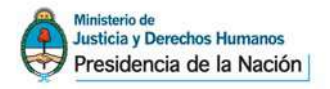

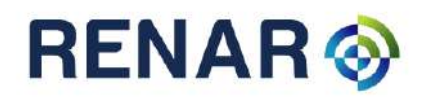

#### Ejemplo de carga "CONFIRMADA"

Cuando la carga es Confirmada por RENAR puede tener o no modificaciones en los datos cargados por el usuario. Ante esta situación, el usuario puede aceptar y pasar a stock la carga (con modificaciones o sin ellas) o bien, reenviar realizando algun cambio o comentario.

| ise las observaciones                                            | por Renar, confirme ic<br>ambio.<br>5 devueltas por Renar | s datos para pasaria a s<br>. Para esto, haga click e | n la pestaña "COMEN                       | nodifique y vuelva a enviar a                |
|------------------------------------------------------------------|-----------------------------------------------------------|-------------------------------------------------------|-------------------------------------------|----------------------------------------------|
| Arma Comentari                                                   | ios<br>de Disparo - Marc                                  | 2                                                     | Modelo                                    |                                              |
| PISTOLA SEMIAUTOMA                                               | TI 📚 BER                                                  | a<br>SA                                               | ¢ 25                                      | \$                                           |
| <b>añon - Disposición</b><br>UNICA (UN CAÑON)                    | Calib                                                     | pre/s<br>TRIADO .22 PLG LARG                          | € Usted                                   | cargó:24                                     |
| Posicion                                                         | Tipo caño                                                 | Diametro                                              | Medida                                    | Clase                                        |
| А                                                                | ESTRIADO                                                  | .22                                                   | PLC                                       | LARGO RIFLE                                  |
| Número de Serie<br>Un número de<br>(Un arma)<br>Número serie 777 | serie<br>777                                              | Múltipl<br>(Mucha                                     | es números de seri<br>s armas con Nros. d | <b>ie</b><br>e serie consecutivos)           |
|                                                                  |                                                           |                                                       | Canti<br>Nro d                            | dad Total de Armas: 1<br>le Serie Conformado |

#### Ejemplo de carga "Observada"

Cuando la carga es Observada por RENAR el usuario debe reenviar la misma dado que no tiene la opción de aceptar y pasar a stock.

**Solapa Arma:** se visualizan los datos ingresados originalmente por el usuario al momento de realizar la carga del lote y los cambios (si existieran) realizados por el RENAR que el usuario deberá aceptar.

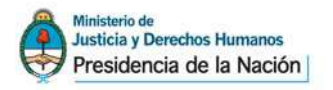

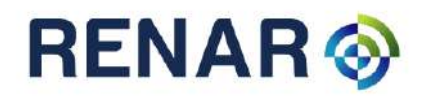

| a de Importad                                            | lor                  |                      |                             |                                          |                                             |
|----------------------------------------------------------|----------------------|----------------------|-----------------------------|------------------------------------------|---------------------------------------------|
| ma fue OBSERVA                                           | DApor Renar, corrija | los datos y vuelva a | enviar a renar.             |                                          |                                             |
| se las observac                                          | ones devueltas por   | Renar. Para esto, ha | ga click en la p            | estaña "COMEN                            | ITARIOS"                                    |
| Arma Come                                                | ntarios              |                      |                             |                                          |                                             |
| po Arma - Siste                                          | ma de Disparo        | Marca                | 1000                        | Modelo                                   |                                             |
| PISTOLA SEMIAUT                                          | OMATI 😂              | BERSA                | ÷                           | 24                                       | \$                                          |
| JNICA (UN CAÑO<br>Posicion                               | N)                   | [ESTRIADO .22 PLC    | i LARG 🛟                    | Medida                                   | Clase                                       |
| A                                                        | ESTRIADO             | .22                  |                             | PLG                                      | LARGO RIFLE                                 |
| Número de Serie<br>Un númer<br>(Un arma)<br>Número serie | o de serie<br>777777 | ۵                    | Múltiples nú<br>(Muchas arm | <b>imeros de seri</b><br>as con Nros. de | e<br>e serie consecutivos)                  |
|                                                          |                      |                      |                             | Cantie<br>Nro d                          | dad Total de Armas: 1<br>e Serie Conformado |
| <u>celar esta carga</u>                                  |                      |                      |                             | Cantie<br>Nro d                          | dad Total de Armas<br>e Serie Conformado    |

**Solapa Comentarios:** se visualiza el historial de comentarios aclaratorios (si existieran) realizados entre el usuario comercial y el RENAR. En esta solapa el usuario puede ingresar un nuevo comentario en caso de ser necesario.

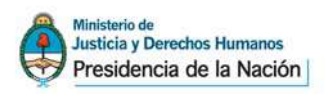

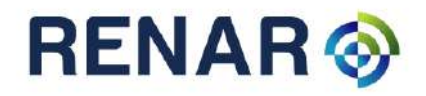

| Alta de Importador     |                                                  |                               |
|------------------------|--------------------------------------------------|-------------------------------|
| arma fue OBSERVADA     | por Renar, corrija los datos y vuelva a enviar a | a renar.                      |
| tevise las observacion | es devueltas por Renar. Para esto, haga clici    | k en la pestaña "COMENTARIOS" |
| Arma Comenta           | rios                                             |                               |
|                        | Comentario UCOM                                  |                               |
| Informante             | Comentario                                       | Fecha                         |
| 30503973274            | Modelo de referencia.                            | 9/19/2012 4:01:32 PM          |
| RENAR                  | la descripcion es incorrecta                     | 9/19/2012 4:05:14 PM          |
|                        |                                                  |                               |
|                        |                                                  |                               |

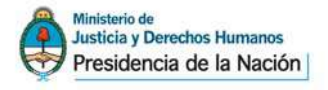

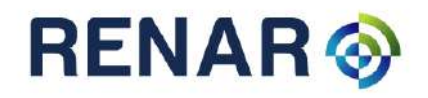

# **Usuarios Minoristas y Distribuidores – ARMERIAS**

# Carga de Stock Inicial (aplica para todos los Usuarios que operen con armas de fuego y repuestos principales)

Los usuarios minoristas y distribuidores deberán informar a través de SIGIMAC las armas existentes en sus locales comerciales al momento de implementación de la aplicación. De esta manera, RENAR asignará el Código Único de Identificación de Material (CUIM).

Esta carga deberá realizarse arma por arma respetando los datos obligatorios solicitados por RENAR.

Ingresar en la opción Stock Inicial de la solapa CARGAS y completar los datos solicitados por las tres solapas: Arma, Datos del Origen y Comentarios.

#### Solapa Armas

|                                 | Drigen Co  | omentarios |                 |    |        |                 |
|---------------------------------|------------|------------|-----------------|----|--------|-----------------|
| Tipo Altra - Sistema d          | le Disparo | Marca      |                 | -  | Modelo |                 |
| PISTOLA SEMIAUTOMA              | n 🗘        | BERSA      |                 | \$ | 23     |                 |
| Cañon - Disposición             |            | Calibre/s  | 5               |    |        |                 |
| UNICA (UN CAÑON)                | \$         | [ESTRIAL   | 00 .22 PLG LARG | \$ |        |                 |
| Posicion                        | Tipo caño  | þ          | Diametro        | Me | edida  | Clase           |
| A                               | ESTRIADO   | c          | .22             |    | PLG    | LARGO RIFLE     |
| Número de Serie<br>Número serie |            |            |                 | )  | S Gua  | rdar y enviar ㅣ |

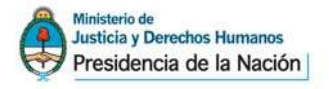

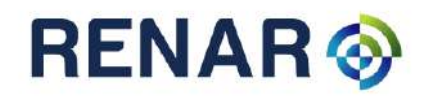

#### Solapa Datos del Origen: ingresar datos que informen el origen del arma.

| Arma Datos del Orígen   | Comentarios    |               |         |   |
|-------------------------|----------------|---------------|---------|---|
| Ingreso a la Armería    | ſ              |               |         |   |
| Motivo                  | Fecha          |               |         |   |
| Compra a un UCOM        | •              | Ū             |         |   |
|                         |                |               |         |   |
| Libro                   |                |               |         |   |
| Тіро                    | Número de Libr | o Foja        | Fecha   |   |
| Reparacion              | \$             |               |         | 1 |
|                         |                |               |         |   |
| Datos del Origen        |                |               |         |   |
| Apellido o Razón Social |                | Nómbre        |         |   |
|                         |                |               |         |   |
| Tipo de Documento       |                | Número de Doc | cumento |   |
| O DNI O CUIT/L O        | Legajo 🔵 Otro  |               |         |   |
| Número de Formulario    |                | Número de Ten | iencia  |   |
|                         |                |               |         |   |
|                         |                |               |         |   |

**Solapa Comentarios:** si es necesario el usuario comercial podrá ingresar algún comentario informativo, que facilite al RENAR la verificación del material informado.

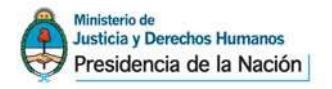

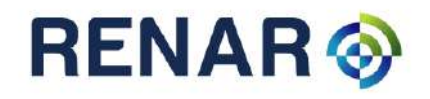

|           | Im |  |  |
|-----------|----|--|--|
| omentario | Q  |  |  |
|           |    |  |  |
|           |    |  |  |
|           |    |  |  |
|           |    |  |  |
|           |    |  |  |
|           |    |  |  |
|           |    |  |  |

# Carga de nuevos Ingresos

En la opción Ingresos del menú de Cargas disponible en la aplicación SIGIMAC, el usuario podrá dar de alta en el sistema aquellas armas ingresadas en la armería una vez implementado SIGIMAC.

El usuario deberá informar al RENAR todo nuevo ingreso, para la asignación del correspondiente Código Único de Identificación de Material (CUIM) en caso de que el arma ingresada no lo tenga (o el usuario que la entregue lo desconozca).

Ingresar en la opción Ingresos de la solapa CARGAS y completar los datos solicitados.

#### Ingreso de Material con CUIM

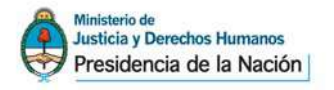

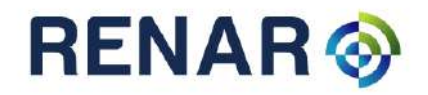

#### Ingreso de Material sin CUIM

| ▶ BANDEJA                          | Alta Minorista                                                                                |
|------------------------------------|-----------------------------------------------------------------------------------------------|
| - CARGAS                           | si el arma que está por ingresar al sistema no posee Código Único, por favor, haga click aquí |
| Fabricantes<br>(Nuevos ingresos)   | Código Único                                                                                  |
| Importaciones<br>(Nuevos ingresos) | A Buscar                                                                                      |
| Stock Inicial                      |                                                                                               |
| Ingresos                           |                                                                                               |
| ▶ REMITOS                          |                                                                                               |
| + CONTROL                          |                                                                                               |

Completar los datos solicitados por las tres solapas: Arma, Datos del Origen y Comentarios. Solapa Armas

| Arma Datos d       | el Orígen 🛛 Co | mentarios |             |   |        |            |
|--------------------|----------------|-----------|-------------|---|--------|------------|
| Tipo 🗂 a - Sistem  | ia de Disparo  | Marca     |             |   | Modelo |            |
| PISTOLA SEMIAUTO   | MATI.          | BERSA     |             | ٢ | 23     |            |
| Cañon - Disposició | n              | Calibre/s |             |   |        |            |
| UNICA (UN CAÑON)   | \$             | [ESTRIADO | 22 PLG LARG | - |        |            |
| Posicion           | Tipo caño      |           | Diametro    |   | Medida | Clase      |
| A                  | ESTRIADO       | 1         | .22         |   | PLG    | LARGO RIFL |
| Número de Serie    |                |           |             |   |        |            |

Solapa Datos del Origen: ingresar datos que informen el origen del arma.

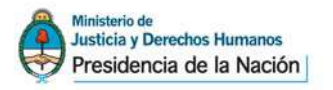

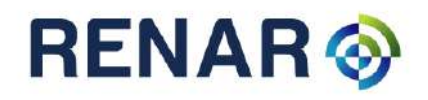

| Arma Datos del Origen Co | mentarios                 |
|--------------------------|---------------------------|
| Ingreso a la Armería     |                           |
| Motivo Fe                | cha                       |
| Compra a un UCOM         | đ                         |
| Libro                    |                           |
| Tipo Nú                  | imero de Libro Foia Fecha |
| Reparacion               |                           |
| 2000                     |                           |
| Apellido o Razón Social  | Nómbre                    |
|                          |                           |
| Tipo de Documento        | Número de Documento       |
| DNI O CON/C O Legajo     |                           |
| Número de Formulario     | Número de Tenencia        |
|                          |                           |

**Solapa Comentarios:** si es necesario el usuario comercial podrá ingresar algún comentario informativo, que facilite al RENAR la verificación del material informado.

| Arma Datos del Or | ígen Comentarios |     |
|-------------------|------------------|-----|
| omentario         |                  |     |
|                   |                  |     |
|                   |                  |     |
|                   |                  |     |
|                   |                  |     |
|                   |                  | ji. |
| celar esta carga  |                  |     |

Una vez completos todos los datos solicitados el usuario podrá:

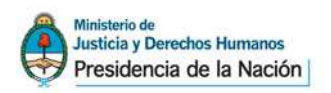

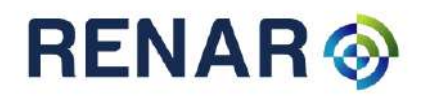

| 🛛 Guardar y enviar | Los datos serán enviados al RENAR para su validación y asignación de CUIM.                                               |
|--------------------|----------------------------------------------------------------------------------------------------|
| 🕑 Guardar          | Los datos serán guardados y quedarán en la bandeja de<br>Pendiente pudiendo ser modificados en caso de ser<br>necesario. |

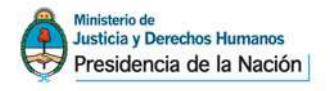

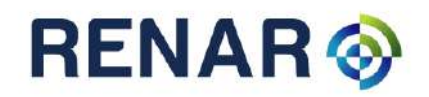

# Bandeja de Pendientes

En la bandeja de pendientes se muestra un listado de las cargas realizadas por el usuario, el estado de las mismas y las posibles acciones a realizar en función a cada estado.

|         |                                     | + Filtrar                    |            |          | Exporta  |
|---------|-------------------------------------|------------------------------|------------|----------|----------|
|         | Descripción                         | Nro Serie                    | Fecha      | Cantidad | Acciones |
| aciones | PISTOLA BERSA [.22 PLG LARGO RIFLE] | 55555                        | 18/09/2012 | 1        | / × e    |
| s       | PISTOLA BERSA [.22 PLG LARGO RIFLE] | AA0188 - AA1088              | 17/09/2012 | 10       |          |
| RGAS    | PISTOLA BERSA [.22 PLG LARGO RIFLE] | AAA111222888                 | 12/09/2012 | 1        |          |
| итоя    | PISTOLA BERSA [.22 PLG LARGO RIFLE] | AAAAAAAA11111112222222866666 | 12/09/2012 | 1        |          |
| NTROL   | PISTOLA BERSA [ 380 PLG ACP]        | AA11DD - AA12DD              | 11/09/2012 | 2        | / × @    |
|         | PISTOLA BERSA [.380 PLG ACP]        | AA11DD - AA12DD              | 11/09/2012 | 2        | / × e    |
|         | PISTOLA BERSA [.380 PLG ACP]        | AA1188 - AA2288              | 11/09/2012 | 12       |          |
|         | PISTOLA BERSA [.22 PLG LARGO RIFLE] | AA22FF - AA24FF              | 11/09/2012 | 3        | / × 6    |

| Estado     | Posibles acciones        |
|------------|--------------------------|
|            | Modificar                |
| No enviado | × Eliminar               |
|            | 🖂 Enviar                 |
| Enviado    | Sin acciones disponibles |
| 🖾 Enviado  |                          |
| Con        | Ver detalle de           |
| Respuesta  | respuesta de RENAR       |
| del RENAR  |                          |

#### Ver Detalle

Cuando el RENAR revisa las cargas realizadas por los usuarios comerciales puede aceptar directamente las mismas o rechazar incluyendo algún comentario o sugerencia al usuario comercial.

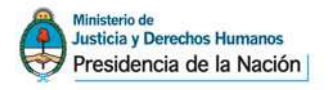

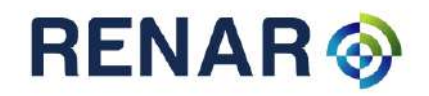

Ante un lote aceptado el usuario puede:

- Aceptar la devolución del RENAR. El material pasará a estar en la bandeja de Existencias disponible para la venta. Aceptar/Pasar a Stock
- Reenviar la devolución de RENAR, en caso de detectar algún error en la carga realizada que requiera un reenvío de la misma.

Ante un lote Observado el usuario puede:

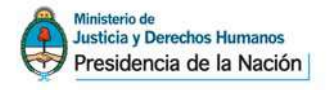

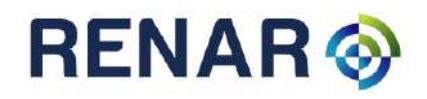

# **Movimientos de Materiales – Todos los Usuarios**

## Transferencia a otros usuarios comerciales

Una vez realizado el proceso de carga de datos y aceptación de las devoluciones realizadas por RENAR, los usuarios comerciales visualizarán en su bandeja de existencias las armas disponibles para su comercialización.

Desde esta bandeja, el usuario podrá seleccionar una o varias armas y enviarlas a otro usuario comercial. Cada tipo de usuario tendrá disponible los destinos de transferencia posibles según el tipo de usuario (Ej: Vender a un Usuario individual, Remitir a otro depósito comercial, etc.)

| 1997 - 1997 - 1997 - 1997 - 1997 - 1997 - 1997 - 1997 - 1997 - 1997 - 1997 - 1997 - 1997 - 1997 - 1997 - 1997 - | -   |            |                                    |                      |                     |                     |             |                      |        |
|----------------------------------------------------------------------------------------------------|-----|------------|------------------------------------|----------------------|---------------------|---------------------|-------------|----------------------|--------|
| llida                                                                                                    | ACC | CIONES     | 🗧 Ingrese u                        | n criterio para filt | trar                | + Filtrar           | Ordenar por | 🗢 🖾 Exp              | portar |
| ndientes<br>portaciones                                                                                         |     | Cód. Único | Descripción                        | Nro Serie            |                     | Estado              | Ingreso     | Último<br>Movimiento | Nota   |
| piertas                                                                                                    |     | 09T62U     | PISTOLA BERSA [9 MM<br>PARABELLUM] | SA333RAS             | Vendida<br>Individu | a un Usuario<br>Ial | 18/09/2012  | 18/09/2012           |        |
| CARGAS                                                                                                    |     | 0L94D5     | PISTOLA BERSA [9 MM<br>PARABELLUM] | SA394RAS             | En Dep              | ósito Comercial     | 17/09/2012  | 17/09/2012           | 1      |
|                                                                                                    |     | 0X3QQ3     | PISTOLA BERSA [9 MM<br>PARABELLUM] | SA374RAS             | En Depi             | ósito Comercial     | 19/09/2012  | 19/09/2012           |        |
| CONTROL                                                                                                    |     | 13PK9F     | PISTOLA BERSA [9 MM<br>PARABELLUM] | SA337RAS             | En Dep              | ósito Comercial     | 17/09/2012  | 17/09/2012           |        |
|                                                                                                    |     | 16NF09     | PISTOLA BERSA [9 MM<br>PARABELLUM] | SA313RAS             | En Depi             | ósito Comercial     | 17/09/2012  | 17/09/2012           | 1      |
|                                                                                                    |     | 1X6ZE7     | PISTOLA BERSA [9 MM<br>PARABELLUM] | SA353RAS             | En Dep              | ósito Comercial     | 17/09/2012  | 17/09/2012           | 1      |
|                                                                                                    |     | 23FN46     | PISTOLA BERSA [9 MM                | SA388RAS             | En Dep              | ósito Comercial     | 17/09/2012  | 17/09/2012           |        |

| Herramientas<br>Menú             | del       | Descripción                                                                                                    |
|----------------------------------|-----------|----------------------------------------------------------------------------------------------------|
| ACCIONES                         |           | <ul> <li>Muestra las posibles acciones a realizar según el arma (o las armas) seleccionadas de la bandeja de existencias. Ejemplos: <ul> <li>Remitir a otro depósito comercial.</li> <li>Vender a un Usuario Individual.</li> <li>Vender a un Usuario Colectivo.</li> </ul> </li> <li>El mismo menú de acciones se puede visualizar haciendo un click con el botón derecho sobre el arma seleccionada.</li> <li>Permite filtrar por Nº de Serie y Descripción dentro del listado</li> </ul> |
| Ingrese un criterio para filtrar | + Filtrar | de Existencias.                                                                                                    |

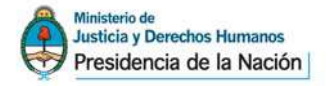

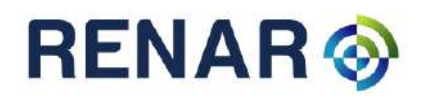

| Ordenar por | Permite seleccionar un criterio de orden para la grilla en función<br>a las columnas visualizadas en la misma. |
|-------------|----------------------------------------------------------------------------------------------------|
| 🔲 Exportar  | Permite exportar a Excel el listado de armas de la bandeja de<br>Existencias.                                  |
| 1           | Permite ingresar una nota vinculada a un arma en especial. No es de uso obligatorio.                           |

#### Remitir a otro depósito comercial

Esta opción permite enviar un arma o un lote de armas a otro usuario comercial (venta o transferencia).

Paso a Paso:

1. Seleccionar las armas que desee transferir a otro depósito comercial.

| ACC | IONES      | 🗘 Ingrese u                        | n criterio para fil | trar 🕂 Filtrar                     | Ordenar por | . 🗘 🗉 Ex             | portar |
|-----|------------|------------------------------------|---------------------|------------------------------------|-------------|----------------------|--------|
|     | Cód. Único | Descripción                        | Nro Serie           | Estado                             | Ingreso     | Último<br>Movimiento | Notas  |
|     | 09T62U     | PISTOLA BERSA [9 MM<br>PARABELLUM] | SA333RAS            | Vendida a un Usuario<br>Individual | 18/09/2012  | 18/09/2012           |        |
|     | 0L94D5     | PISTOLA BERSA [9 MM<br>PARABELLUM] | SA394RAS            | En Depósito Comercial              | 17/09/2012  | 17/09/2012           |        |
|     | 0X3QQ3     | PISTOLA BERSA [9 MM<br>PARABELLUM] | SA374RAS            | En Depósito Comercial              | 19/09/2012  | 19/09/2012           |        |

2. En el desplegable "Seleccione Acción" elija la opción "Remitir a otro depósito comercial"

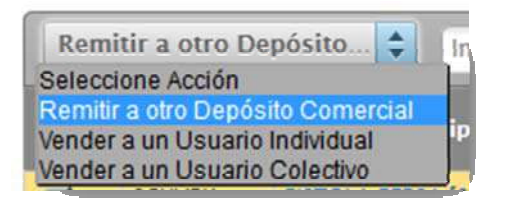

Al seleccionar la opción mencionada, el sistema mostrará los datos vinculados a la transferencia.

3. Seleccionar destinatario: el sistema presentará la lista de usuarios comerciales a los cuales puede realizarse la transferencia.

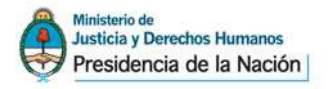

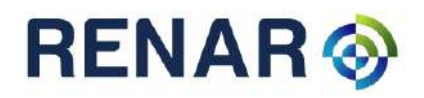

| Datos de Transfer                      | rencia                                                                                               |                       |   |
|----------------------------------------|----------------------------------------------------------------------------------------------------|-----------------------|---|
| eleccionar Ope                         | ración                                                                                               |                       |   |
| Remitir a otro [                       | Depósito 🜲                                                                                           |                       |   |
| echa                                   |                                                                                                    |                       |   |
| 9/20/2012                              |                                                                                                    |                       |   |
| )estinatario                           | Seleccionar Destinatario                                                                             |                       |   |
| Destinatario<br>Código Único           | Seleccionar Destinatario  Descripción                                                                | Nro Serie             |   |
| Destinatario<br>Código Único<br>0L94D5 | Seleccionar Destinatario  Descripción  PISTOLA SEMIAUTOMATICO BERSA BP9CC [ESTRIADO 9 MM PARABELLUM] | Nro Serie<br>SA394RAS | × |

4. Guardar o Guardar y Enviar.

**Guardar:** en caso de Guardar y no enviar los datos de la transferencia, las armas seleccionadas continuarán en la bandeja de existencias indicando en la columna "Estado" el número de Remito en el que las mismas se encuentran.

El contenido de los Remitos que no se encuentran enviados, puede ser modificado (Ver Visualización de Remitos)

| ACO | IONES      | Ingrese u                          | n criterio para fi | iltrar 🕂 🕂 Filtrar                 | Ordenar por 🖨 🔲 Exportar                   |
|-----|------------|------------------------------------|--------------------|------------------------------------|--------------------------------------------|
|     | Cód. Único | Descripción                        | Nro Serie          | Estado                             | Último<br>Ingreso <u>Movimien</u> to Notas |
|     | 09T62U     | PISTOLA BERSA [9 MM<br>PARABELLUM] | SA333RAS           | Vendida a un Usuario<br>Individual | 18/09/2012 18/09/2012<br>Numero de Remito  |
| P   | 0L94D5     | PISTOLA BERSA [9 MM<br>PARABELLUM] | SA394RAS           | En Depósito<br>Comercial(023)      |                                            |
|     | 0X3QQ3     | PISTOLA BERSA [9 MM<br>PARABELLUM] | SA374RAS           | En Depósito<br>Comercial(023)      | 19/09/2012 19/09/2012                      |

**Guardar y Enviar:** envía las armas al destinatario correspondiente. Previo al envío se visualizan en pantalla los datos del remito a modo de confirmación, pudiéndose cancelar o conformar el envío.

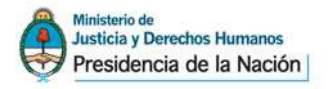

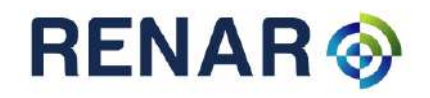

| ro Remito                      |                                                                    |                      |
|--------------------------------|--------------------------------------------------------------------|----------------------|
| Е.,                            |                                                                    |                      |
| cha<br>7/00/2012               |                                                                    |                      |
| /U9/2012                       |                                                                    |                      |
| 0503973274                     |                                                                    |                      |
| estinatario                    |                                                                    |                      |
| 0610401240                     |                                                                    |                      |
|                                | Descripción                                                        | Nro Serie            |
| Código Único                   |                                                                    |                      |
| Código Único<br>6UV5K          | PISTOLA BERSA [9 MM PARABELLUM]                                    | SA308RAS             |
| Código Único<br>6UV5K<br>8W4F0 | PISTOLA BERSA [9 MM PARABELLUM]<br>PISTOLA BERSA [9 MM PARABELLUM] | SA308RAS<br>SA342RAS |
| Código Único<br>06UV5K         | PISTOLA BERSA [9 MM PARABELLUM]                                    | SA308RAS             |

#### Visualización de Remitos

Seleccionar en el Menú de la izquierda la opción Remitos>Abiertos. En pantalla visualizará el listado de remitos generados que aún no han sido enviados a otro usuario comercial.

| ARGAS  | Remitos         | Abiertos               |                               |                        |                                |
|--------|-----------------|------------------------|-------------------------------|------------------------|--------------------------------|
| MITOS  | Remitos generad | los por el Usuario Com | ercial cuyos materiales aún n | o fueron enviados a su | i correspondiente destinatario |
| tos    | Número          | Fecha                  | Destinatario                  | Cantidad               |                                |
| NITROI | 9               | 09/12/2012             | 20234539990                   | 1                      | / × ©                          |
| MINOL  | 10              | 13/09/2012             | 20234539990                   | 1                      | × × 0                          |
|        |                 | 10/00/0010             | 20525114104                   | 2                      |                                |

#### **Acciones Posibles**

| <i>•</i> | Editar: permite realizar cambios en un remito abierto.                                                                                                    |
|----------|----------------------------------------------------------------------------------------------------|
| ×        | Eliminar: elimina el remito, liberando las armas contenidas en el mismo en la bandeja de existencias.                                                                                                    |
|          | Enviar: envía el remito al usuario comercial indicado. Cuando<br>el remito se envía, desaparece de la bandeja de Remitos<br>Abiertos y pasa a la <b>Bandeja de Salida</b> en espera a la<br>recepción por parte del destinatario. |

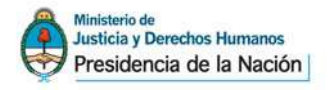

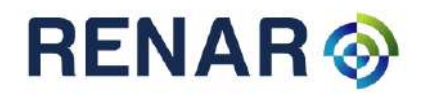

#### Vender a Usuario Individual

Esta opción permite registrar la venta de un arma a un usuario individual.

Paso a Paso:

1. Seleccionar el arma a vender al Usuario Individual.

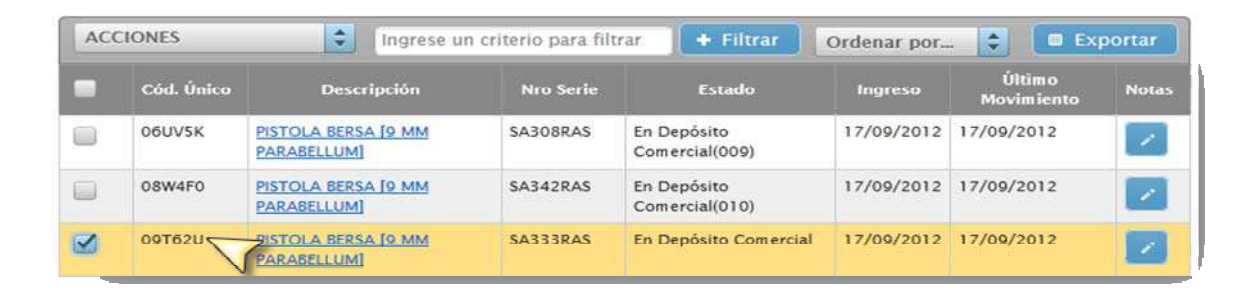

2. En el desplegable "Seleccione Acción" elija la opción "Vender a un Usuario Individual"

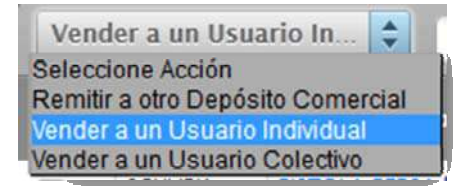

Al seleccionar la opción mencionada, el sistema mostrará los datos vinculados a la transferencia.

3. Completar los datos del Usuario Individual solicitados por el sistema.

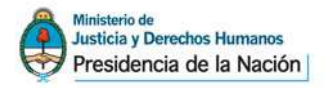

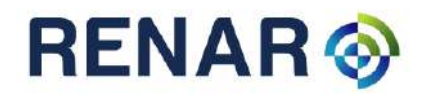

| Venta - Datos Adicionales |               | × |
|---------------------------|---------------|---|
| CUIL/CUIT                 |               |   |
| [                         |               |   |
| Apellido/Razón Social     |               |   |
|                           |               |   |
| Nombre                    |               |   |
|                           |               |   |
| CluCod                    |               |   |
|                           |               |   |
| Clu                       |               |   |
|                           |               |   |
|                           | Aceptar Cerra |   |

4. Aceptar. El arma seleccionada cambiará al estado "Vendida a Usuario Individual" en la bandeja de Existencias.

| ACC | IONES      | 🗘 Ingrese u                        | n criterio para fi | ltrar 🕂 Filtrar 🕻                  | Ordenar por | 🗢 🗊 Exp              | ortar |
|-----|------------|------------------------------------|--------------------|------------------------------------|-------------|----------------------|-------|
|     | Cód. Único | Descripción                        | Nro Serie          | Estado                             | Ingreso     | Último<br>Movimiento | Notas |
|     | 06UV5K     | PISTOLA BERSA [9 MM<br>PARABELLUM] | SA308RAS           | En Depósito<br>Comercial(009)      | 17/09/2012  | 17/09/2012           | 1     |
|     | 08W4F0     | PISTOLA BERSA [9 MM<br>PARABELLUM] | SA342RAS           | En Depósito<br>Comercial(010)      | 17/09/2012  | 17/09/2012           |       |
|     | 09T62U     | PISTOLA BERSA [9 MM<br>PARABELLUM] | SA333RAS           | Vendida a un Usuario<br>Individual | 18/09/2012  | 18/09/2012           |       |

El estado del arma vendida a un Usuario Individual volverá a cambiar de estado cuando el RENAR emita la credencial de Tenencia correspondiente, y luego, cuando se produzca la entrega del arma al usuario individual.

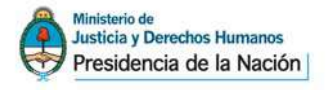

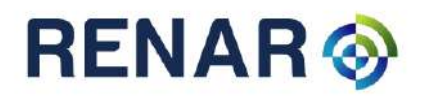

# Bandejas de Entrada y Salida

En las bandejas de entrada y salida se reflejan los movimientos físicos de materiales realizados entre usuarios comerciales.

# Bandeja de Entrada

El usuario podrá visualizar los materiales recibidos de otros usuarios comerciales.

**Visualización parcial:** el usuario podrá ver los datos mínimos de cada envío. Para ver el detalle completo de los materiales recibidos, deberá ingresar el código impreso en el remito que recibirá junto al material.

| ransferen | cias de materia | il recibidos de oti | ros Usuarios | Comerciales                           |         |
|-----------|-----------------|---------------------|--------------|---------------------------------------|---------|
| Número    | Fecha           | Remitente           | Cantidad     |                                       |         |
| 1         | 28/08/2012      | 30503973274         | 2            | [<br>Ingrese aquí el código de remito | Recibir |
| 3         | 20/09/2012      | 30503973274         | 2            | Ingrese aguí el código de remito      | Recibir |

**Visualización Total:** una vez ingresado el código del remito, se podrá visualizar el detalle del material recibido.

| ransferen | cias de materia | il recibidos de oti | ros Usuarios | Comerciales                      |         |
|-----------|-----------------|---------------------|--------------|----------------------------------|---------|
| Número    | Fecha           | Remitente           | Cantidad     |                                  |         |
| 4         | 28/08/2012      | 30503973274         | 2            | Ingrese aquí el código de remito | Recibir |
| 23        | 20/09/2012      | 30503973274         | 2            | 8b80f94                          | Recibir |

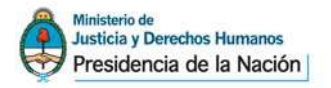

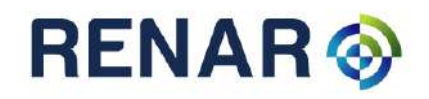

| Armas en | remito                                                        | ж            |
|----------|---------------------------------------------------------------|--------------|
| Codigo   | Descripcion                                                   | Accion       |
| 0L94D5   | PISTOLA SEMIAUTOMATICO BERSA BP9CC [ESTRIADO 9 MM PARABELLUM] | Recibir      |
| 0X3QQ3   | PISTOLA SEMIAUTOMATICO BERSA BP9CC [ESTRIADO 9 MM PARABELLUM] | Recibir      |
|          |                                                               |              |
|          |                                                               |              |
|          |                                                               |              |
|          |                                                               |              |
|          |                                                               |              |
|          |                                                               |              |
|          |                                                               |              |
|          |                                                               |              |
|          |                                                               |              |
|          | Aceptar                                                       | Cancelar     |
|          | - Copies                                                      | - Children - |

#### **Acciones posibles**

El usuario receptor de un envío, deberá cotejar el material recibido físicamente versus el que figura en SIGIMAC. Realizada esta acción podrá:

Aceptar totalmente: si todas las armas fueron recibidas correctamente, el usuario aceptará arma por arma contenida en el remito.

| Codigo | Descripcion                                                   | Accion      |
|--------|---------------------------------------------------------------|-------------|
| 0L94D5 | PISTOLA SEMIAUTOMATICO BERSA BP9CC [ESTRIADO 9 MM PARABELLUM] | Recibir 💌 🗸 |
| 0X3QQ3 | PISTOLA SEMIAUTOMATICO BERSA BP9CC [ESTRIADO 9 MM PARABELLUM] | Recibir 💌 🗸 |

Aceptar parcialmente: el usuario receptor podrá rechazar parte del remito en caso de existir

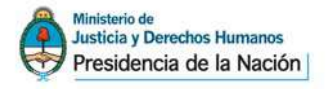

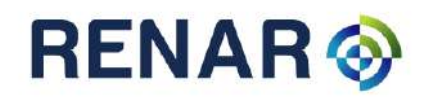

#### faltantes.

| Codigo | Descripcion                                                   | Accion       |
|--------|---------------------------------------------------------------|--------------|
| 0L94D5 | PISTOLA SEMIAUTOMATICO BERSA BP9CC [ESTRIADO 9 MM PARABELLUM] | Faltante 💌 🗙 |
| 0X3QQ3 | PISTOLA SEMIAUTOMATICO BERSA BP9CC [ESTRIADO 9 MM PARABELLUM] | Recibir 💌 🗸  |

**Rechazar:** si ninguna de las armas del remito fue recibida físicamente, el usuario podrá rechazar el remito de forma completa.

| Codigo | Descripcion                                                   | Accion       |
|--------|---------------------------------------------------------------|--------------|
| 0L94D5 | PISTOLA SEMIAUTOMATICO BERSA BP9CC [ESTRIADO 9 MM PARABELLUM] | Faltante 💌 🗙 |
| 0X3QQ3 | PISTOLA SEMIAUTOMATICO BERSA BP9CC [ESTRIADO 9 MM PARABELLUM] | Faltante 💌 🗙 |

# Bandeja de Salida

Una vez enviados los remitos generados, los mismos aparecerán en la Bandeja de Salida de la aplicación.

En esta bandeja, se visualizarán los remitos enviados y su correspondiente estado.

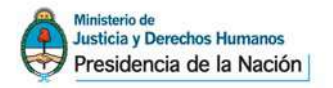

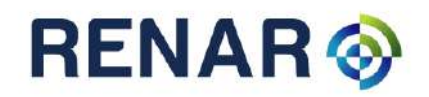

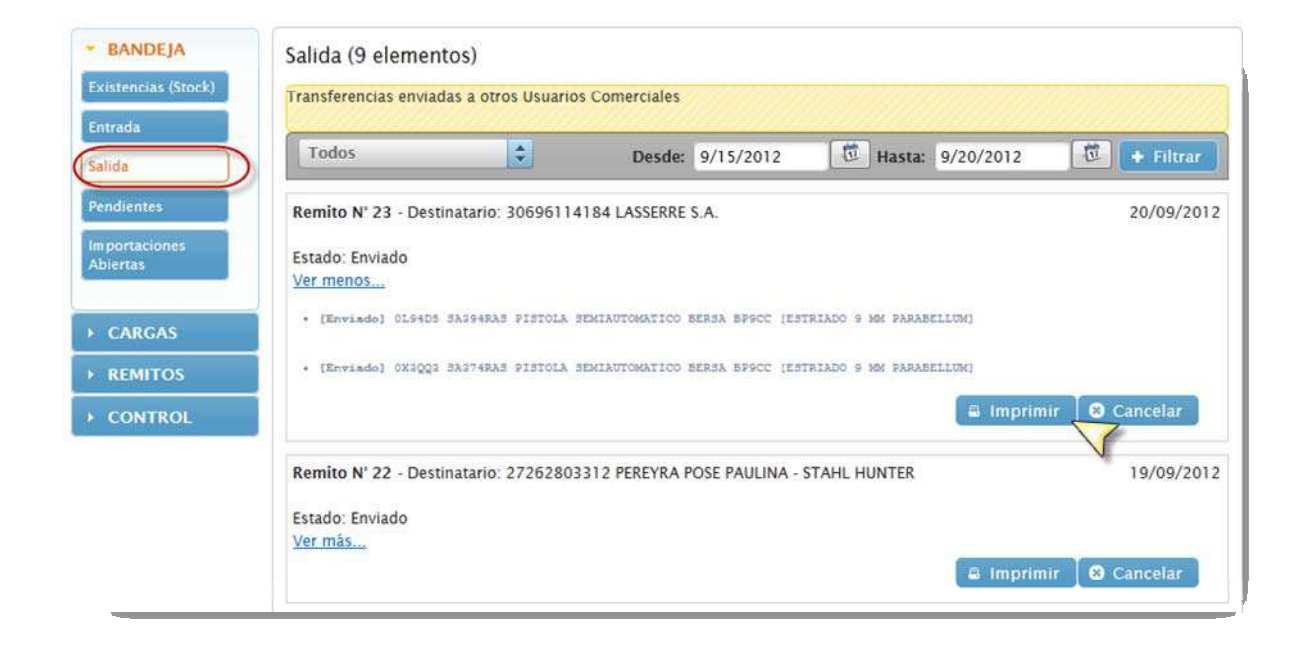

#### **Acciones Posibles**

**Imprimir:** permite imprimir el remito que será enviado al destinatario junto con el material. El remito, contiene un código que será utilizado por el destinatario para visualizar el detalle del pedido recibido.

| Re                            | mitente       |                       | Destinatario                                                     |
|-------------------------------|---------------|-----------------------|------------------------------------------------------------------|
| Legajo:<br>Nombre: BERSA S.A. |               |                       | Legajo:                                                          |
|                               |               |                       | Nombre: LASSERRE S.A.                                            |
| Dir                           | eccion: BUENC | S AIRES - RAMOS MEJIA | Direccion: BUENOS AIRES - AVELLANEDA                             |
|                               |               |                       | Listado de armas enviadas                                        |
| N°                            | C. U.         | Nro. Serie            | Descripcion                                                      |
| 1                             | 0L94D5        | SA394RAS              | PISTOLA SEMIAUTOMATICO BERSA BP9CC [ESTRIADO 9<br>MM PARABELLUM] |
| 2                             | 0X3QQ3        | SA374RAS              | PISTOLA SEMIAUTOMATICO BERSA BP9CC [ESTRIADO 9<br>MM PARABELLUM] |

**Cancelar:** el usuario solo podrá cancelar aquellos remitos que aún no hayan sido aceptados por el destinatario. La opción "Cancelar" desaparece cuando el remito fue aceptado.

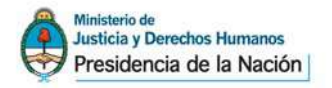

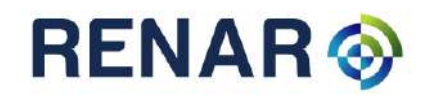

| Remito Nº 20 - Destinatario: 20234539990 PEREYRA POSE PABLO - STAHL HUNTER | 19/09/2012              |
|----------------------------------------------------------------------------|-------------------------|
| Estado: Enviado<br>Ver más                                                 |                         |
|                                                                            | 🛢 Imprimir 🛛 😂 Cancelar |
| Remito Nº 19 - Destinatario: 20234539990 PEREYRA POSE PABLO - STAHL HUNTER | 19/09/2012              |
| Estado: Aceptado                                                           |                         |
|                                                                            | a Imprimir              |

#### **Estados Posibles**

Enviado: el remito fue enviado al destinatario y aún no se registran acciones del mismo.

Aceptado: el destinatario aceptó completamente el contenido del remito.

| Remito N° 19 - Destinatario: 20234539990                                                      | 19/09/2012 |
|-----------------------------------------------------------------------------------------------|------------|
| Estado: Aceptado<br>Ver menos<br>• [Aceptado] 0Y05DY SR351RAS PISTOLA BERSA (9 MM PARABELLUM) |            |
|                                                                                               | 🛢 Imprimir |

Observado: el destinatario rechazó total o parcialmente el contenido del remito.

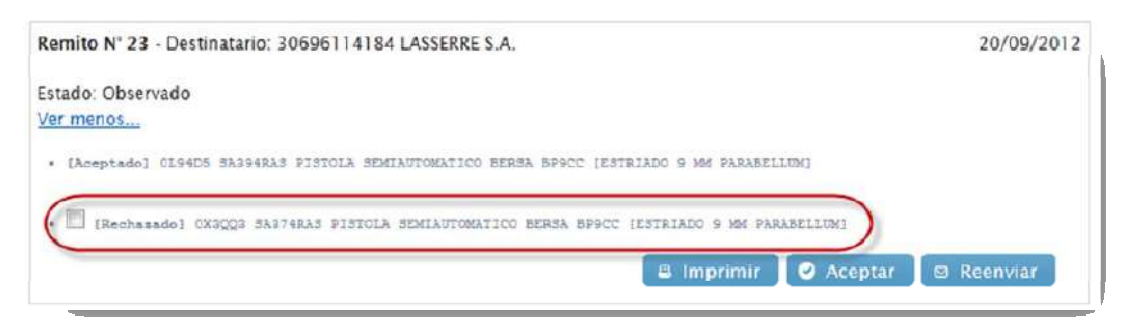

El usuario podrá reenviar el arma rechazada por el destinatario o bien aceptar el rechazo.

Cancelado: el usuario emisor, canceló el remito antes que el receptor lo acepte.

| Remito N' 15 - Destinatario: 30696114184 LASSERRE S.A. | 18/09/2012 |
|--------------------------------------------------------|------------|
| Estado: Cancelado<br><u>Ver màs</u>                    |            |